附件:

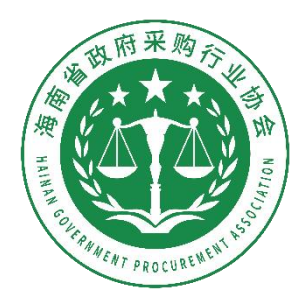

# 海南省政府采购行业协会 培训系统操作手册

#### 1. 注册登录

用户打开海南省政府采购行业协会网站<u>http://hnzfcgxh.com</u>,点 击右侧【培训考试系统】进入培训系统,新用户进行注册并登录。

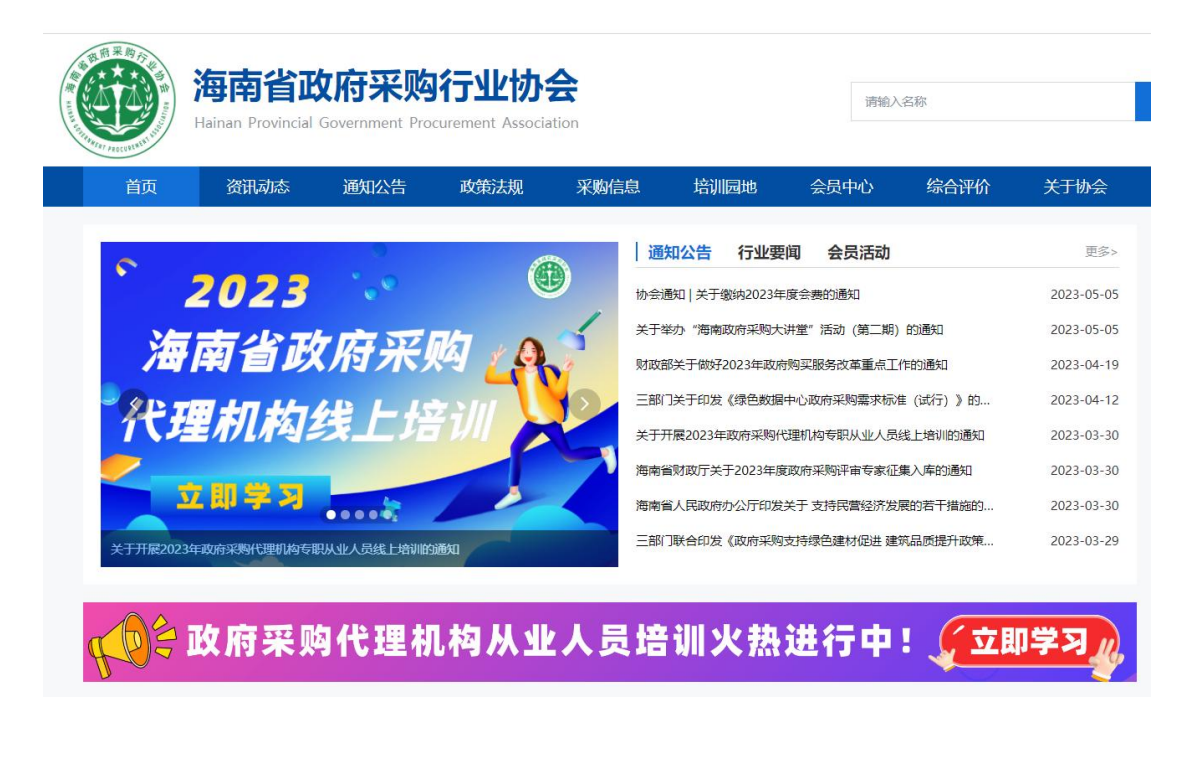

| <b>政策法规</b> 更多>            | 协会动态                | 更多>        | 会员服务        |
|----------------------------|---------------------|------------|-------------|
| 海南省人民政府办公厅关于进一步优化营商环境降低市场  | 协会关于开展2023年政府采购代理机构 | 2023-03-30 | 8、会员一体化服务平台 |
| 海南省财政厅关于进一步加强政府采购支持中小企业发展  | 开讲了!海南政府采购大讲堂 (第一期  | 2023-03-30 |             |
| 海南省财政厅关于加强政府采购需求管理的通知      | 海南省政府采购协会召开第二届理事会   | 2023-03-13 | Ə 专家抽取服务    |
| 财政部 关于进一步加大政府采购支持中小企业力度的通知 | 关于举办2023年海南省政府采购代理机 | 2023-02-14 |             |
| 每南省财政厅关于进一步优化政府采购营商环境的通知 ( | 海南省政府采购协会第二届会员代表大   | 2022-12-22 | ◎ 培训考试系统    |
| 海南省财政厅 关于加强单一来源采购管理的通知     | 海南省政府采购协会关于召开第二届会   | 202-12-09  | 🔒 电子招标采购平台  |

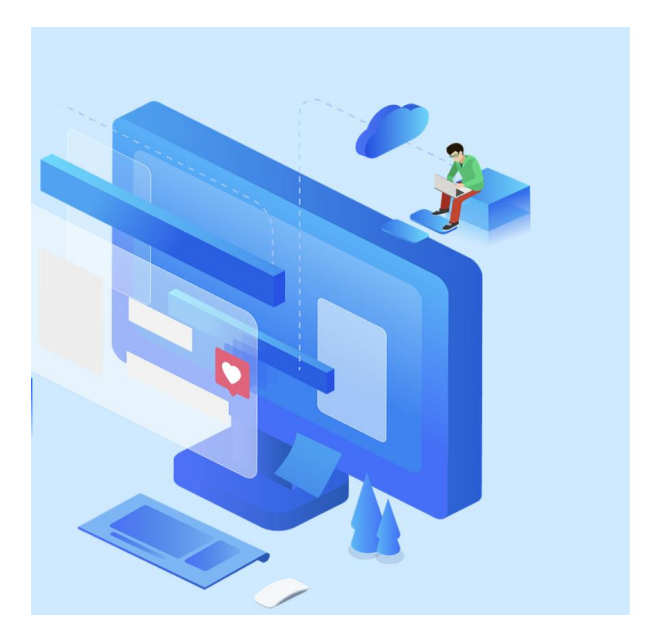

海南省政府采购行业协会 培训系统 账户密码登录 | 验证码登录 手机号/用户名 密码 ~~ 登录 <u></u>援回密码 注册

海南省政府采购行业协会

### 2. 查看培训

新用户注册登录后先**完善个人信息**,保存后再查看培训; 点击左侧栏目【培训查看】可以查看培训详情并报名。

| 培训系统     | 用户管理 |                      |
|----------|------|----------------------|
| 用户管理     | 学员信息 |                      |
| ① 个人信息   |      |                      |
| ◎ 修改密码 ~ |      | *姓名                  |
|          |      | 9                    |
|          |      | * 手机号                |
|          |      | 18                   |
|          |      | * 证件号码               |
|          |      | 460                  |
|          |      | * 性别                 |
|          |      | 女                    |
|          |      | * 所属单位是否为海南省政府平购协会会员 |
|          |      | 否                    |
|          |      | 单位经验·                |
|          |      | 清输入单位名称              |
|          |      |                      |
|          |      | 保存                   |

| 培训系统   |        | <b>培训考试</b> 用户管理                                | <b>\$</b>  |
|--------|--------|-------------------------------------------------|------------|
| 培训考试   |        | 「培训查看」                                          |            |
| ☺ 首页   | ř      | 培训名称: 请输入培训名称 发布时间: 开始日期 → 结束日期                 |            |
| 會 培训查看 | ^      | 培训类型: 全部 线上培训 线下培训                              |            |
| ① 我的培训 | ~      | 培训对象:全部 采购人 代理机构 供应商 评标专家                       | 重置 查询      |
| ◎ 我的考试 | $\sim$ | 2023年政府买购代理机构专职从业人员                             |            |
| ◎ 我的证书 | ~      | 2023<br>海南省政府采购<br>代理初約线上指训<br>发布日期: 2023-03-30 | ▲<br>査看 报名 |
|        | $\sim$ | 报名截止时间:2023-12-20 00:00:00<br>线上培训   代理机构       |            |
| ■ 参培学员 | ~      | #1.6 Let 1 15 20.6 F                            | 网络 1 五 路中  |
| ☺ 发票管理 | $\sim$ |                                                 | 判集 I 以 開定  |
|        |        |                                                 |            |

#### 3. 报名审核

用户点击【培训查看】—【报名】,添加报名人员信息,提交审核, 系统会在2个工作日内审核。(可以给其他人报名培训。)

用户也可以在【**参培学员**】里先添加要培训的人员,报名时直接勾选 就行。

| 培训系统   |        | 培训考试 | 用户管理    |        |         |      |               |       |       |
|--------|--------|------|---------|--------|---------|------|---------------|-------|-------|
| 培训考试   |        | 确认报名 | 信息      |        |         |      |               |       |       |
| ▣ 首页   | ~      |      |         |        |         |      |               |       |       |
| 曾 培训查看 | ^      |      | * 报名培训  |        |         |      |               |       |       |
| ① 我的培训 | ~      |      | 2023年政府 | 5采购代理机 | 1构专职从业人 | 员培训  |               |       |       |
| ③ 我的考试 | ~      |      | *选择报名学  | 习人员    | hH-72   | 王切马  | 自必证异可         | 单位々称  | 杨佐    |
| ③ 我的证书 | $\sim$ |      |         | 175    | X10     | 7115 | 名加加克的         | 半12石桥 | 5#1F  |
| □ 我的订单 | ~      |      |         | 1      | , 100 M | 18   | 20            | 海南    | 查看 修改 |
| ◎ 参培学员 | ~      |      |         |        |         |      | 添加            |       |       |
| ② 发票管理 | ~      |      |         |        |         |      |               |       |       |
|        |        |      |         |        |         |      |               |       |       |
|        |        |      |         |        |         |      | <b>交审核</b> 取消 |       |       |

| 培训系统   |   | 培训考试 | 用户管理  |    |            |     |      |          |
|--------|---|------|-------|----|------------|-----|------|----------|
| 培训考试   |   | 参培学员 | ł     |    |            |     |      |          |
| ☺ 首页   | ~ | 姓名:  | 请输入姓名 |    | /          |     |      | 重置 查询    |
| 曾 培训查看 | ~ |      |       | -  |            |     |      |          |
| ③ 我的培训 | ~ | 添加的  | 労员    |    |            |     |      |          |
| ③ 我的考试 | ~ | 序号   | 姓名    | 性别 | 手机         | 身份证 | 单位名称 | 操作       |
| ◎ 我的证书 | ~ | 1    |       | 女  | 1000010000 | 4 0 | 海    | 查看 修改 删除 |
| ② 我的订单 | ~ |      | _     |    |            |     |      |          |
| 2 参培学员 | ^ |      |       |    |            |     |      |          |
| ◎ 发票管理 | ~ |      |       |    |            |     |      |          |

#### 4. 支付费用

提交报名审核后,2个工作日内登录培训系统查看是否通过报名审核, 审核不通过的修改后重新提交,审核通过的点击【支付】,线上支付 费用成功即可。(付款需备注:培训+单位简称)

| 培训系统   | 培训考试                                        | 试 用户管理        |                                               |          | • • • • • •           |
|--------|---------------------------------------------|---------------|-----------------------------------------------|----------|-----------------------|
| 培训考试   | 培                                           | 训课程管理         |                                               |          |                       |
| ◎ 首页   | ~<br>                                       | 音训名称: 请输入培训名称 | 报名时间: 开始日期                                    | → 结束日期   | 重置 查询                 |
| ⑧ 培训查看 | ~                                           |               |                                               | ~        |                       |
| ③ 我的培训 | ~<br>//<br>//<br>//<br>//<br>//<br>//<br>// | 2023          | <b>理机构专职从业人员培训</b><br>3-30 09:00:002023-12-31 | 待支付      | (支付)                  |
| ① 我的考试 | ~                                           | 200:00:00     |                                               |          |                       |
| 創 我的证书 | ~                                           |               |                                               | 共1条 上页 1 | 下页 20 条/页 > 到陸 1 页 确定 |
| ① 我的订单 | ~                                           |               |                                               |          |                       |
| ② 参培学员 | ~                                           |               |                                               |          |                       |
| ◎ 发票管理 | ~                                           |               |                                               |          |                       |

#### 5. 学习课程

报名成功的学员用**手机号<mark>验证码登录</mark>培训系统就可以学习课程,如需** 密码登录,可在登录页面点击【找回密码】设置密码;

学习课程前需先**兑换听课码**,听课码请到【我的订单】查看;

成功兑换听课码后,点击【我的培训】—【进入学习】就可以观看培 训视频。

退款说明: 兑换听课码前, 如因特殊原因无法参加本次培训, 可申请

## 退款。兑换听课码后,视为已开始学习,不予退款;

| 培训系统                                           | į      | 培训考试 用/                     | 白管理                                                                                                    |                                         |                             |                                 |                           |                  |
|------------------------------------------------|--------|-----------------------------|----------------------------------------------------------------------------------------------------|-----------------------------------------|-----------------------------|---------------------------------|---------------------------|------------------|
| 培训考试                                           |        | 培训课程管                       | <b>理</b>                                                                                                    |                                         |                             |                                 |                           |                  |
| 自 首页                                           | ~      |                             | -                                                                                                    |                                         |                             |                                 |                           |                  |
| ) 培训查看                                         | ~      | 培训名称:                       |                                                                                                    | 报名时间:                                   |                             | → 结束日期                          |                           | 重置               |
| 創 我的培训                                         | ^      | * 2023<br>海南省政府采<br>代理机构线上。 | ●<br>2023年政府采购代<br>培训时间: 2023-0                                                                                                    | <b>代理机构专职从业人员</b><br>03-30 09:00:002023 | <b>培训</b><br>1-12-31        | 未完成                             |                           | 「乐课码兑换)          |
| ① 我的考试                                         | ~      |                             | 00:00:00                                                                                                    |                                         |                             |                                 |                           |                  |
| ① 我的证书                                         | ~      |                             |                                                                                                    |                                         |                             | _                               |                           |                  |
| ③ 我的订单                                         | ~      |                             |                                                                                                    |                                         |                             | 共1条 上页 1                        | 下页 20条页 > 到               | 春 1 页 确定         |
| 自 参培学员                                         | ~      |                             |                                                                                                    |                                         |                             |                                 |                           |                  |
| ▣ 发票管理                                         | ~      |                             |                                                                                                    |                                         |                             |                                 |                           |                  |
| 培训系统                                           |        | 培训考试    用                   | 户管理                                                                                                    |                                         |                             |                                 |                           |                  |
| 培训考试                                           |        | 培训人员信                       | 息                                                                                                    |                                         |                             |                                 |                           |                  |
| ⑧ 首页                                           | ~      | 序号                          | 姓名 性别                                                                                                    | 手机                                      | 身份证                         | 单位名                             | 称                         | 听课码              |
| 會 培训查看                                         | ~      | 1                           | 女                                                                                                    | 1                                       | 46                          | 20 淮                            |                           | L P              |
| ③ 我的培训                                         | $\sim$ |                             |                                                                                                    |                                         |                             |                                 |                           |                  |
| ① 我的考试                                         | ~      | /                           |                                                                                                    |                                         |                             |                                 |                           |                  |
| ① 我的证书                                         | Ň      |                             |                                                                                                    |                                         |                             |                                 |                           |                  |
| 創 我的订单                                         | ^      |                             |                                                                                                    |                                         |                             |                                 |                           |                  |
| ⑦ 参培学员                                         | ~      |                             |                                                                                                    |                                         |                             |                                 |                           |                  |
| ② 发票管理                                         | $\sim$ |                             |                                                                                                    |                                         |                             |                                 |                           |                  |
| 培训系统                                           | 培训考    | 试 用户管理                      |                                                                                                    |                                         |                             |                                 |                           |                  |
| 培训考试                                           | 塔      | 剖课程                         |                                                                                                    |                                         |                             |                                 |                           |                  |
| 宣 首页                                           | ~      |                             |                                                                                                    |                                         |                             |                                 |                           |                  |
| 图 培训查看                                         | ×      |                             |                                                                                                    |                                         | 2023年政府采购<br>发布             | 代理机构专职从业人员均<br>时间: 2023-03-30   | 音训                        |                  |
| ② 我的培训                                         | ^      |                             | 培训时间: 2023-3-30 9:00:00—                                                                                                    |                                         | 报名截止: 2023-12-20 0:0        | 0:00                            |                           |                  |
| <ul> <li>3803-504</li> <li>3800-504</li> </ul> | ~      |                             | 收费标准:                                                                                                    |                                         |                             |                                 |                           |                  |
| ③ 我的订单                                         | ~      |                             | 培训介绍 报名信息                                                                                                    | 学习情况                                    | 考试查看                        | 证书查看                            |                           |                  |
| ⑧ 参培学员                                         | ~      |                             | 培训学习  学习进度                                                                                                    |                                         |                             |                                 |                           |                  |
| 1 发票管理                                         | ~      |                             | <ul> <li>● 11</li> <li>● 政府采购需求管理操作…</li> <li>● 01 版述</li> <li>● 02</li> <li>● 03 知道</li> <li>● 04 \$</li> <li>● 04 \$</li> <li>● 05</li> <li>● 06 第</li> <li>● 07 第</li> <li>● 08 第</li> <li>● 08 第</li> </ul> | <b>a</b>                                | 竹名称:<br>• (三) 果,<br>• (四) 履 | 向政策 审查。主要审查进口产<br>均风险审查。主要审查合同义 | "品的采购是否必要,是<br>本是否按规定由法律顾 | 否薄实支持创<br>问事定,合同 |
|                                                |        |                             |                                                                                                    |                                         |                             | 返回列表                            |                           |                  |

#### 6. 开始考试

培训课程学习完成后才可以进行考试,请到【我的考试】参与考试。 考试共有两次机会,考试时长 60 分钟,总题量为 60 道题,题型包括 单选题、多选题和判断题,总分 100 分,合格分数线 60 分。

考试期间不可暂停中断,考试时间结束系统自动交卷并计算分数。

| 培训系统   | <b>培训将试</b> 用户管理                                                                                                    |
|--------|----------------------------------------------------------------------------------------------------|
| 培训考试   | 我的考试                                                                                                    |
| ▣ 首页   | 考试名称: 请输入培训名称 考试时间时间: 开始日期 → 结束日期                                                                                    |
| ◎ 培训查看 | 考试类型:全部 线上 线下                                                                                                    |
| ① 我的培训 | 完成状态: 全部 未开始 已开始 已结束 重置 查询                                                                                           |
| 图 我的考试 | 2023年政府采购代理机构专职从业人员培训考试试卷                                                                                            |
| 創 我的证书 | 考试时间: 2023-03-30 00:00:00 - 2023-12-31 00:00:00<br>线上                                                                |
| ① 我的订单 |                                                                                                    |
| ⑧ 参培学员 |                                                                                                    |
| ◎ 发票管理 |                                                                                                    |
|        |                                                                                                    |
| 培训系统   | <b>韵》考试</b> 用户管理                                                                                                    |
| 培训考试   | 培训课程                                                                                                    |
| ◎ 首页 · |                                                                                                    |
| 自 培训查看 | 2023年政府采购代理机构专职从业人员培训<br>发布时间: 2023-03-0                                                                             |
| ① 我的培训 | 培训时间: 2023-3-30 9:00:00—2023-12-31 0:00:00 报名截止: 2023-12-20 0:00:00                                                  |
| ① 我的考试 | 收费标准: 会员:¥──   非/=■ ━━                                                                                               |
| ① 我的证书 | 培训价绍 报名信息 学习情况 <u>考试查看</u> 证书查看                                                                                      |
| ◎ 我的订单 | 开始老过                                                                                                    |
|        | 本次考试您有2机会,结果以最高成绩为准                                                                                                  |
| ☑ 发票管理 | 考试各称:2023年100州米网代理別内专职从业人员培训考试试卷<br>考试说明:本次考试共有两次机会;单场考试时长60分,总题量为60道题,总分100分,合格分数线60分,其中:单选额30道,每道1.5分,共45分;参选额10道。 |
|        | 每道2.5分,共25分;判断题20道,每道1.5分,共30分。                                                                                      |
|        | 考试时间: 2023-03-30 00:00-002023-12-31 00:00:00                                                                         |
|        | <b>考试地点:</b> 线上                                                                                                    |
|        | 考试満分: 100                                                                                                    |
|        | λ2(19)71: 0U                                                                                                    |

7. 下载证书

考试交卷后,分数达到合格线的,系统自动颁发培训证书。用户可通 过【我的证书】查看并下载证书。证书上有二维码,扫码可查真伪。

| 培训系统   |   | 培训考试用户管理 |                |                    |                     |                       |                          |    |
|--------|---|----------|----------------|--------------------|---------------------|-----------------------|--------------------------|----|
| 培训考试   | _ | 培训课程     |                |                    |                     |                       |                          |    |
| ▣ 首页   | ~ |          |                |                    |                     |                       |                          |    |
| ◎ 培训查看 | ~ |          |                |                    | 2023                | 年政府采购代理<br>发布时间:      | 机构专职从业人员培训<br>2023-03-30 |    |
| ② 我的培训 | ~ |          | +\$2100-4220.  | 2000 0 20 0 000 00 | 2002 40 24 0:00:00  | 把欠款上, 2022 42         | 20.0.00.00               |    |
| ◎ 我的考试 | ~ |          | 培训时间:<br>收费标准: | 会!   非   非         | -2023-12-31 0:00:00 | 版 <b>台截</b> 止。2023-12 | -20 0:00:00              |    |
| ① 我的证书 | ^ |          |                |                    |                     | +1 ***                | Verall design            |    |
| ◎ 我的订单 | ~ |          | 培训的            | 8 报名信息             | 字习情况                | 考试宣有                  | 证书宣有                     |    |
| ◎ 参培学员 | ~ |          |                |                    |                     |                       |                          |    |
| ◎ 发靈管理 | ~ |          | 序号             | 用户名称               | 身份证号                |                       | 证书编号                     | 操作 |
|        |   |          | 1              | 1000               | 46                  | 1                     | 琼采协〔202                  | 直看 |
|        |   |          |                |                    |                     |                       |                          |    |
|        |   |          |                |                    |                     |                       |                          |    |

#### 8. 发票申请

用户完成培训后,需要发票的可在菜单栏【发票管理】在线填写开票 信息,发票将通过邮箱发送,请注意查收。为保证开票信息的正确有 效,请核对开票信息无误后再提交。

| 培训系统   | 培训考试   | 用户管理                |
|--------|--------|---------------------|
| 培训考试   |        |                     |
| ☺ 首页   | ~      | * 单位名称<br>清输入单位名称   |
| ᠍ 培训查看 | $\sim$ | *税号                 |
| ③ 我的培训 | $\sim$ | 请输入税号               |
| ③ 我的考试 | ~      | * 金额(元)             |
| ① 我的证书 | ~      | 请输入金额               |
| ③ 我的订单 | ~      | * 接收发票邮箱<br>请输入寄送地址 |
| ⑧ 参培学员 | ~      |                     |
| ② 发票管理 | ^      | * 奇迹地址 清输入寄送地址      |
|        |        | * 联系人               |
|        |        | 実際 / な法神社           |
|        |        | 保存                  |